OPAC (Online Public Access Catalog) とは、医学部分館の資料所蔵の有無や配架場所を調べることができる蔵書目録データベースのことです。

医学部分館 HP からアクセスしてください。 ※OPAC URL: <u>https://medlib.nihon-u.ac.jp/opac/opac\_search/</u>

#### <日本大学図書館医学部分館ホームページ>

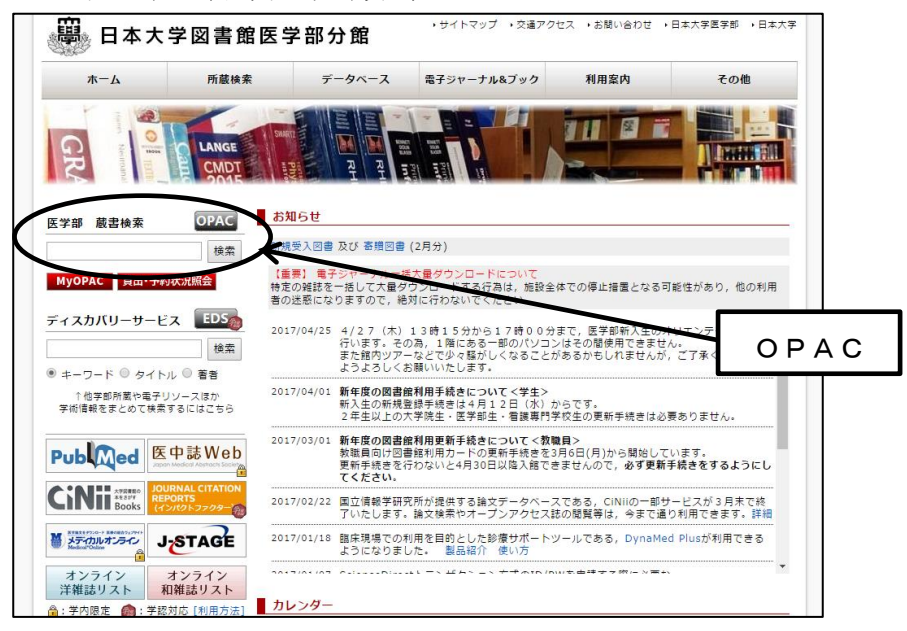

### <OPAC トップページ>

| 日本大学図書館医学部分館 OPAC                                                                                                    | ようこそ                                                | ゲスト さん (<br>? ヘルプ   入力 | ログイン<br>補助 English |
|----------------------------------------------------------------------------------------------------|-----------------------------------------------------|------------------------|--------------------|
| OPAC 図書館サービス 利用者サービス                                                                                                    | 図書館HP                                               | 医学部HP                  | 大学HP               |
| ①<br>医学部 CiNii Articles CiNii Books JAIRO NDLサーチ PubMed                                                                                                    | l Pub                                               | lication Finder        |                    |
| 靜易検索 詳細検索                                                                                                    | クリア                                                 |                        |                    |
| <ul> <li>OPAC検索ボックス上部のタブについて<br/>【医学部】 医学部分館に所蔵されている図書・雑誌などを検索します。<br/>【CiNii Articles】 国内の学術論文を検索します。<br/>【DiNii Books】 国内の大学図書館の蔵書を検索します。<br/>【JAIRO】 国内の学術機関リポジトリの学術情報を横断検索します。<br/>【NDLサーチ】 国立国会図書館の所蔵資料のほか,国内の公共図書館,公文書館,美術館などの各種デジタル情報<br/>【PubMed】 世界の医学論文を検索します。<br/>【Publication Finder】 日本大学及び医学部で利用できる電子ジャーナル・電子ブックを検索します。とットしない</li> </ul> | <sub>8</sub> を検索します。<br><sup>1</sup> 場合は <u>こちら</u> | 。<br>も合わせてご覧く;         | ださい。               |
| ■ 便利な 【MyOPAC】 をご利用ください。(教職員・学部生・看護専門学校生・大学院生が利用可能です)<br>右上の「ログイン」ボタンからログインすることで、Webから貸出状況の照会・延長や資料の予約,新着お知らせ<br>利用方法                                                                                                    | ナービスの登録                                             | 等ができます。                |                    |

①検索ボックスの上にあるタブでデータベースを選択できます。各データベースの説明は、検索ボックス

の下に記載されていますので,参考にしてください。

②検索ボックスに、検索キーワードを入力してください。

### <検索結果画面>

| 2 | 医学部 CiNii Art                                                                               | icles Cil               | Nii Books                 | JAIRC                              | b          | N         | IDL#        | - <del>7</del> |          |          | Pub      | Med       |       |      |      |     |              |
|---|---------------------------------------------------------------------------------------------|-------------------------|---------------------------|------------------------------------|------------|-----------|-------------|----------------|----------|----------|----------|-----------|-------|------|------|-----|--------------|
|   | 本学の <b>裁書を</b> 検索した結果です。<br>1                                                               | 電子媒体は詳細<br>該当件数:<br>(癌) | 画面から外部。<br><b>1,564</b> 件 | ヘリンクする事;                           | が可能で       | ₫.        |             |                |          |          |          | য়া       | ÉTÉIM | :関連  | 度    | ~   | →覧表示件数: 20 🗸 |
|   | <b>データ種別</b><br>✓ 全てのデータ種別<br>□ 図書 (825)                                                    |                         | <b>素へ戻る</b>               | 7774.84                            | 1 <u>2</u> | <u>3</u>  | <u>4</u>    | 56             | <u>ž</u> | <u>8</u> | <u>9</u> | <u>10</u> | •     | ₩    |      |     |              |
|   | <ul> <li>□ AV (2)</li> <li>□ 電子ブック (4)</li> <li>□ 雑誌 (23)</li> <li>□ 電子ジャーナル (3)</li> </ul> |                         |                           | ; <u>299476889</u> ;<br>;±,1986.9  | · (最近の     | 菜物题       | <u>章法</u> ; | 10)            |          |          |          |           |       |      |      |     | 所弗件数-1件      |
|   | 🕀 More                                                                                      |                         |                           | <b>契揭</b> 研                        | 續求記号       |           |             | 資料             | 품문       |          |          |           | 状     | -    | 7.82 |     | ISBN         |
|   |                                                                                             | 3                       | 28                        | 8                                  | M2.3IIG 3  | 34        |             | K100           | 100232   | 690      |          |           | -     | ~    | 17.5 |     | 4905915309   |
|   | 出版年<br><u>2010-2017</u> (80)<br><u>2000-2009</u> (162)<br>1990-1999 (440)                   | □ 2.<br>東               | 1/小野江為<br>(京 : 中山書店       | -<br><u>則[ほか] 著</u><br>, 1984.7 () | -<br>新医科学  | —<br>大系 / | 岡博          | [ほか            | 1編;      | 5)       |          |           |       |      |      |     | 訴 隶件 粉 - 4件  |
|   | <u>1980-1989</u> (138)                                                                      |                         |                           | US10/1>                            | ez -+ e1 D |           |             | 2/2.4          |          |          |          |           |       |      |      |     |              |
|   | 1970-1979 (12)                                                                              |                         | 2 (R)                     | 144 - 440 171<br>1                 | MD.8  N45  | 5115      |             | <u>K1</u>      | 000027   | 7038+    |          |           | 1     | N 28 | 2.85 | / P | 4521350615   |

①出版年やデータ種別などで検索結果を絞り込むことが出来ます。

②トップページでタブ(データベース)を選択していなくても、この画面で検索することも出来ます。③館内の配架場所、巻号などの情報が載っています。

④タイトル名をクリックすると下記の<検索結果詳細画面>に飛びます。

### <検索結果詳細画面>

|   | ● 検索結果→覧に戻る      |   |                                           |                 |             |              |    |     |            | [ <b>1</b> /156 | 64] 次の詳細 |    |
|---|------------------|---|-------------------------------------------|-----------------|-------------|--------------|----|-----|------------|-----------------|----------|----|
|   | ◎ メール送信 ◎ ファイル出力 | 1 | < 図書 ><br>ガン<br><mark>鹿</mark><br>( 最近の菜) | <u>物療法</u> ;10) |             |              |    |     |            |                 |          |    |
| ব | 他の検索サイト          |   | データ種が                                     | 34              | 図書          |              |    |     |            |                 |          |    |
| ٩ | Ø Webcat Plus    | - | 出版者                                       |                 | 東京:現代國      | 医療社          |    |     |            |                 |          |    |
|   | OiNii Books      |   | 出版年                                       |                 | 1986.9      |              |    |     |            |                 |          |    |
|   |                  |   | 本文言語                                      |                 | 日本語         |              |    |     |            |                 |          |    |
|   |                  |   | 大きさ                                       |                 | 129p ; 21cm | n            |    |     |            |                 |          |    |
|   |                  |   | - 所蔵物                                     | 諸報を非表示          |             |              |    |     |            |                 |          |    |
|   |                  | [ | 巻 次                                       | 配架場所            | 諸求記号        | 资料番号         | 状態 | 리카카 | ISBN       | 刷 年             | 利用注記     | 予約 |
|   |                  | 2 |                                           | 2階              | M2.3  G 34  | K10000232690 |    |     | 4905915309 |                 |          |    |
|   |                  |   | - <b>#</b> ##                             | 羊細を非表示          |             |              |    |     |            |                 |          |    |
|   |                  |   | 一 般注記                                     |                 | 執筆:中村徹      | ほか           |    |     |            |                 |          |    |
|   |                  |   | 書誌ID                                      |                 | 1000026680  | D            |    |     |            |                 |          |    |
|   |                  | - | ISBN                                      |                 | 4905915309  | 9            |    |     |            |                 |          |    |

①タイトル及び書籍データが記載されています。

②医学部分館での所蔵情報が記載されています。

③他のデータベースにアクセスし、タイトル情報を見ることが出来ます。

# 他のデータベースから OPAC にとぶ方法

# <PubMed>

### 1

| S NCBI Resources 🖸 How To 🖸                                                                                                    | Sign in to NCBI                                                                                                    |
|----------------------------------------------------------------------------------------------------|----------------------------------------------------------------------------------------------------|
| Public gov     PubMed     Set       US National Library of Medicine<br>National Institutes of Health     Advanced                                                                                                    | arch                                                                                                    |
| Format: Abstract +       Send t         J Gen Virol, 2017 Jan 27. doi: 10.1009/jgv.0.000721. [Epub ahead of print]       Truncated forms of the PA protein containing only the C-terminal domains are associated with the RNP complex within H1N1 influenza virus particles. | で<br>Full text links<br>MicroBioLor<br>MicroBioLor<br>MicroBioLor<br>が、この文化の<br>入手方法<br>MicroBioLor<br>MicroBioLor<br>が、この文化の<br>大手方法 |
| Myaing M <sup>1</sup> , Jumat R <sup>2</sup> , Huong T <sup>3</sup> , Tan BH <sup>4</sup> , Sugrue RJ <sup>€</sup> .                                                                                                    | 「この文献の入手方法」<br>をクリック                                                                                                    |

## 2

| 学 電子リソースリスト                                                                                                    | 、 検索条件を変更する                                                                                                    |                                                                                                    |                                                                       |                                                |                                                                                                    |                                                                    | Help E                           |
|----------------------------------------------------------------------------------------------------|----------------------------------------------------------------------------------------------------|----------------------------------------------------------------------------------------------------|-----------------------------------------------------------------------|------------------------------------------------|----------------------------------------------------------------------------------------------------|--------------------------------------------------------------------|----------------------------------|
| 日本大学図書館医学部分館                                                                                                    | Truncated forn<br>domains are as<br>virus particles.<br>Myaing. Journal of Gen                                                                                                    | ns of the PA protein<br>ssociated with the l<br>weral Virology (2017) ISSN: 00                                 | n containing<br>RNP comple                                            | only the C-te<br>x within H1N<br>SN: 1465-2099 | rminal<br>1 influenza                                                                                                    | N                                                                  | lihon Univ School of<br>Medicine |
| 本大学 電子リン                                                                                                    | ノースリスト                                                                                                    |                                                                                                    |                                                                       |                                                |                                                                                                    |                                                                    |                                  |
| 下記のそれぞれの                                                                                                    | ノンクから論文の詳                                                                                                    | 細情報等を取得して下                                                                                                    | さい                                                                    |                                                |                                                                                                    |                                                                    |                                  |
| 全文へのリンク<br>日 出版社のサイトを確                                                                                                    | 認する                                                                                                    |                                                                                                    |                                                                       |                                                |                                                                                                    |                                                                    |                                  |
| 無料の電子ブック・<br>G <mark>oogle</mark> Google Schola<br>G <b>oogle</b> Google Schola<br>踊 JAIROで文献検索す                                                                                                    | ジヤーナルを探す<br>でタイトル検索する<br>で著者名検索する<br>る                                                                                                    |                                                                                                    |                                                                       |                                                |                                                                                                    |                                                                    |                                  |
| or an co common or o                                                                                                    | <u> </u>                                                                                                    |                                                                                                    |                                                                       |                                                |                                                                                                    |                                                                    |                                  |
| 💼 CiNii Books C1也入子                                                                                                    | の所職を確認する                                                                                                    |                                                                                                    |                                                                       |                                                |                                                                                                    |                                                                    |                                  |
| CINII Books C相关子<br>日本大学<br>AC 図書館サーヒ                                                                                                    | の所蔵を雑総する<br>・図書館医学<br>、 利用者サービス                                                                                                    | 部分館 OPAC                                                                                                    | こちらをク                                                                 | 7リックす                                          | ると、医<br><sup>ようこそ ゲス</sup><br>②<br><sup>図書館HP</sup> (<br>医学部                                                                        | ビ学部のO<br>トさん 000<br>レビ 入力潮助 E<br>を学部P 大学<br>、 検索 +詳                | PACにと<br>このlish<br>細検索           |
| CINII Books で把入子<br>日本大学<br>PAC 図書館サーヒ<br>検索結果一覧に戻る                                                                                                    | の所蔵を雑誌する                                                                                                    | 部分館 OPAC                                                                                                    | こちらを<br>5<br>5<br>5<br>5<br>5<br>5<br>5<br>5<br>5<br>5<br>5<br>5<br>5 | 7リックす                                          | ると, 医<br><sup>ようこそ ゲス</sup><br>?!<br>医学部                                                                                            | E学部のO<br>トさん <b>ログイ</b><br>レビース力補助 [8<br>医学部HP 大学<br>・ 検索 +詳       | PACにと<br>english<br>HP<br>細検索    |
| CINII Books (地大子<br>)<br>)<br>)<br>)<br>)<br>)<br>)<br>)<br>日本大学<br>)<br>)<br>)<br>)<br>)<br>)<br>)<br>)<br>)<br>)<br>)<br>)<br>)                                                                                                    | の所蔵を雑誌する<br>・ 図書館医学<br>・<br>、<br>利用者サービス<br>・<br>、<br>、<br>、<br>、<br>、<br>、<br>、<br>、<br>、<br>、<br>、<br>、<br>、                                                                                                    | 部分館 OPAC<br>廠分館 OPAC                                                                                           | こちらを <b>ク</b>                                                         | 7リックす                                          | ると, 医<br><sup>ようこそ ゲス</sup> ?<br><sup>図書館HP</sup><br>医学部                                                                            | E学部のO<br>トさん <u>ログイ</u><br>メルズ 入力補助 E<br>SF部HP 大学<br>マ 検索 +詳       | PACにと<br>English<br>HP<br>細検索    |
| CINII Books (地入子<br>日本大学<br>PAC 図書館サービ<br>検索結果一覧に戻る<br>ニール送信<br>ファイル出力                                                                                                    | の所配を雑誌する<br>・図書館医学<br>・ス 利用者サービス<br>・<br>・<br>・<br>・<br>・<br>・<br>で<br>・<br>で<br>・<br>部<br>に<br>、<br>・<br>・<br>・<br>・<br>・<br>・<br>・<br>・<br>・<br>・<br>・<br>・<br>・                                                                                                    | 部分館 OPAC<br>邮分館 OPAC<br>順<br>9<br>1 general virology<br>溜誌                                                     | こちらを <b>ク</b>                                                         | 7リックす                                          | ると, 医<br><sup>ようこそ ゲス</sup><br>?:<br><sup>図書館HP</sup><br>医学部                                                                        | E学部のO<br>トさん <b>ログイ</b><br>レンズ   入力補助   E<br>医学部HP 大学<br>・ 検索 +詳   | PACにと<br>english<br>HP<br>細検索    |
| CINII Books C地入子 CINII Books C地入子 CHANAAAAAAAAAAAAAAAAAAAAAAAAAAAAAAAAAAA                                                                                                    | の所転を雑誌する<br>で図書館医学<br>ス 利用者サービス<br>く雑誌><br>The Journal of<br>データ種別<br>出版者                                                                                                    | 部分館 OPAC<br>部分館 OPAC<br>顧<br>of general virology<br>確誌<br>Cambridge [Eng]: Un                                  | こちらをク<br><sup>易検索:</sup>                                              | 7リックす                                          | ると, 医<br>ようこそ ゲス<br>②<br>図書館HP !<br>医学部                                                                                             | E学部のO<br>トさん 971<br>NUブ   入力補助   E<br>を学部HP 大学<br>・ 検索 +詳          | PACにと<br>English<br>HP<br>細検索    |
| CiNil Books C他人子<br>CINII Books C他人子<br>中本大学<br>AC 図書館サービ<br>検索結果一覧に戻る<br>ール送信<br>アイル出力<br>株サイト<br>elocat Plus                                                                                                    | の所配を確認する 第回書館医学: ス 利用者サービス ス 利用者サービス ス The Journal of データ種別 出版者 出版年                                                                                                    | 部分館 OPAC<br>部分館 OPAC                                                                                           | こちらをな<br>                                                             | 7 リックす<br>                                     | ると, 医<br>ょうこそ ゲス<br>② /<br>図書館HP (<br>医学師                                                                                           | E学部のO<br>トさん <u>ログイ</u><br>メレブ 入力抽動 E<br><b>E学部HP 大学</b><br>・様素 +詳 | PACにと<br>このUsh<br>細検索            |
| CINII Books CIUス子<br>AC 図書館サート<br>球結果一覧に戻る<br>ール送信<br>アイル出力<br><u>条サイト</u><br>bcat Plus<br>iii Books                                                                                                    | のPFI配を確認する                                                                                                    | 部分館 OPAC<br>簡分館 OPAC<br>簡                                                                                      | こちらをく<br><sup>現検索</sup>                                               | 7リックす                                          | ると, 医<br>ょうこそ ゲス<br>??<br>図書館HP                                                                                                    | 三学部のO<br>トさん <u>ログイ</u><br>メレブ 入力補助 E<br>マ 検索 +詳                   | PACにと<br>English<br>HP<br>細検索    |
| CINII BOOKS C他人子 CINII BOOKS C他人子 CINII BOOKS C他人子 CONTRACT の CONTRACT の C | の所蔵を確認する の所蔵を確認する の目前ので、「「「「「」」」」 の目前ので、「」」」 の目前ので、「」」」 の目前ので、「」」」 の目前ので、「」」」 の目前ので、「」」」 の目前ので、「」」」 の目前ので、「」」」 の目前ので、「」」」 の目前ので、「」」」 の目前ので、「」」」 の目前ので、「」」」 の目前ので、「」」」 の目前ので、「」」」 の目前ので、「」」 の目前ので、「」」 の目前ので、」」 の目前ので、」 の目前ので、ここここここここここここここここここここここここここここここここここここ                                                                                                    | 部分館 OPAC<br>部分館 OPAC                                                                                           | こちらをク<br><sup>男</sup> 検索:<br>iversity Press                           | 7リックす                                          | ると, 医<br><sup>ようこそ ゲス</sup><br>?                                                                                                    | ドさん ログイ<br>トさん ログイ<br>レレブ   入力抽動   E<br>ま学部HP 大学<br>・ 様素 +詳        | PACにと<br>english<br>HP<br>細検索    |
| CINII Books で他人子     D     D     CINII Books で他人子     の     CINII Books で他人子     の     の     て     の     て     の     て     の     ま     の     ま     の     て     の     ま     の     ま     の     て     の     に     の     た     の     た     た     た      た      た                | の所能を確認する 第回書館医学: ス 利用者サービス ス 利用者サービス ズ 利用者サービス ズ 利用者サービス エロージェンク ロージェンク ロージェンク  エレージェンク  エレージェンシ  エレージェンシ  エレージェンジェンク  エレージェンク  エレージェンク  エレージー <p< td=""><td>部分館 OPAC<br/>廊<br/>f general virology<br/>耀誌<br/>Cambridge [Eng] : Un<br/>1967-<br/>英語<br/>v. : ill. ; 25-28 cm<br/>表示</td><td>こちらをグ<br/><sup>易検索:</sup></td><td>7リックす</td><td>ると, 医<br/><sup>ようこそ ゲス</sup><br/>?</td><td>E学部のO<br/>トさん <u>ログイ</u><br/>メルブ 入力抽動 E<br/><b>E学部HP 大学</b><br/>・様素 +詳</td><td>PACにと<br/>このlish<br/>神<br/>細検索</td></p<> | 部分館 OPAC<br>廊<br>f general virology<br>耀誌<br>Cambridge [Eng] : Un<br>1967-<br>英語<br>v. : ill. ; 25-28 cm<br>表示 | こちらをグ<br><sup>易検索:</sup>                                              | 7リックす                                          | ると, 医<br><sup>ようこそ ゲス</sup><br>?                                                                                                    | E学部のO<br>トさん <u>ログイ</u><br>メルブ 入力抽動 E<br><b>E学部HP 大学</b><br>・様素 +詳 | PACにと<br>このlish<br>神<br>細検索      |
| CINII BOOKS C他人子 CINII BOOKS C他人子 CINII BOOKS C他人子 CONTRACT の CONTRACT の C | の所蔵を確認する の所蔵を確認する 第二 利用者サービス ス 利用者サービス ス 利用者サービス ス 1日本 Journal の<br>データ種別 出版者 出版者 出版年 本文言語 大きさ 一 所蔵情報を非 所蔵常号                                                                                                    | 部分館 OPAC<br>部分館 OPAC                                                                                           | こちらをク<br><sup>易</sup> 検索:<br>iiversity Press                          | 7 リックす<br>【                                    | ると, 医<br>ようこそ ゲス<br>②<br>②<br>ご<br>②<br>ご<br>②<br>③<br>医<br>学<br>部<br>…<br>…<br>…<br>…<br>…<br>…<br>…<br>…<br>…<br>…<br>…<br>…<br>… | ドさん<br>レンプ 入力 油助 E<br>ま学部HP 大学<br>・ 様来 +詳                          | PACにと<br>english<br>HP<br>細検索    |

<医中誌>

# 1

|                                                                                                    | 印刷 🎽 ダウンロード 🖾 メール 🖉 クリップボード 🕞 ダイレクトエクスポート                                                                                                    |                                             |
|----------------------------------------------------------------------------------------------------|----------------------------------------------------------------------------------------------------|---------------------------------------------|
| 表示内容の変更タイト                                                                                                    | →表示 V 30件 V 新しい順 V page                                                                                                    | 1 of 1 Go                                   |
| □ 1 <u>2015015360</u><br>技術講座 病<br>Author : 酒井<br>Source : 検<br>○ 沙绿を見る<br>○ 参考文献を<br>低<br>MedicalFr<br>LS を            | 理 step up編 肺癌における分子病理診断 個別化医療への応用(解説)<br>生 康裕(神戸大学医学部附属病院 病理診断科)<br>含と技術 (0301-2611)42巻12号 Page1298-1307(2014.11)<br>記る<br>は、 Webcat Plus          |                                             |
| 2                                                                                                    |                                                                                                    |                                             |
| )<br>日本大学 電子リソースリスト                                                                                                    | 検索条件を変更する                                                                                                    | Help Ex                                     |
| 日本大学 電子リソースリスト                                                                                                    | <del>検索条件を変更する</del><br>技術講座 病理 step up編 肺癌における分子病理診断 個別化医療への応用<br>酒井, 康裕. 検査と技術 Volume: 42 Issue 12 (2013) ISSN: 0301-2611 Online ISSN: 1882-1375 | Hep Ex<br>Nihon Univ School of<br>Medicine  |
| 日本大学 電子リソースリスト<br>● 日本大学図書館医学部分館<br>日本大学 電子リソ                                                                           |                                                                                                    | Hep Ex<br>Nihon Univ School of<br>Medicine  |
| ■本大学 電子リソースリスト<br>● 日本大学図書館医学部分館 日本大学 電子リソ<br>下記のそれぞれのり                                                                 |                                                                                                    | Hep Ex<br>Nihon Univ School of<br>Medicine  |
| <ul> <li>日本大学 電子リソースリスト</li> <li>● 日本大学 電子リソ<br/>下記のそれぞれのり<br/>無料の電子ブック・ジ<br/>Google Google Scholar</li> </ul>          |                                                                                                    | Hep Ex<br>Nihon Univ School of<br>Medicine  |
| B本大学電子リソースリスト<br>■ B本大学国書館医学部分館 日本大学 電子リソ<br>下記のそれぞれのり、<br>無料の電子ブック・S<br>Google Google Scholar<br>Google Google Scholar |                                                                                                    | Help Ex<br>Nihon Univ School of<br>Medicine |

OPACで探す

日本大学 医学部OPACをISSNで検索する
 CINII BOOKS C他大学の所開を確認する

こちらをクリック。以降は<PubMed>同様。